# VISION ENHANCEMENT IMAGER

**Quick Start Guide** 

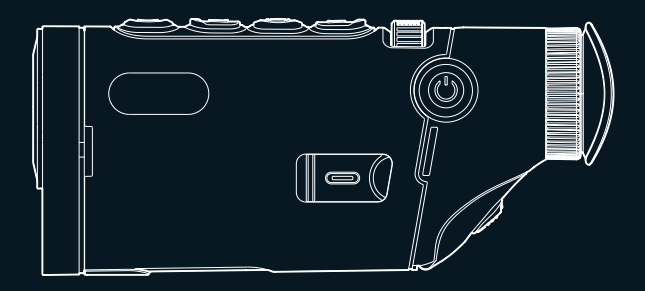

Thank you for choosing this product. Please read this Guide before use and properly keep it for future reference. We hope that the product meets your expectations.

V1.0.0

## Important

This Guide is a general guide for a series of products, which means that the product you receive may differ from the description in the Guide. The actual product you receive shall prevail.

This Guide is prepared to introduce our products to the users. We will try our best to ensure the accuracy of the Guide, but the completeness of the Guide still cannot be guaranteed, because our products have been continuously upgraded. We reserve the right to modify at any time without prior notice.

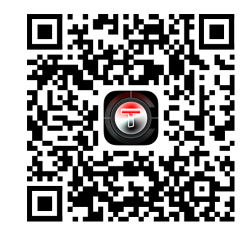

iOS

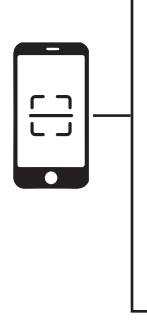

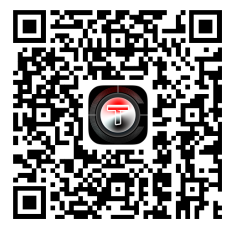

Android

# Illustrations

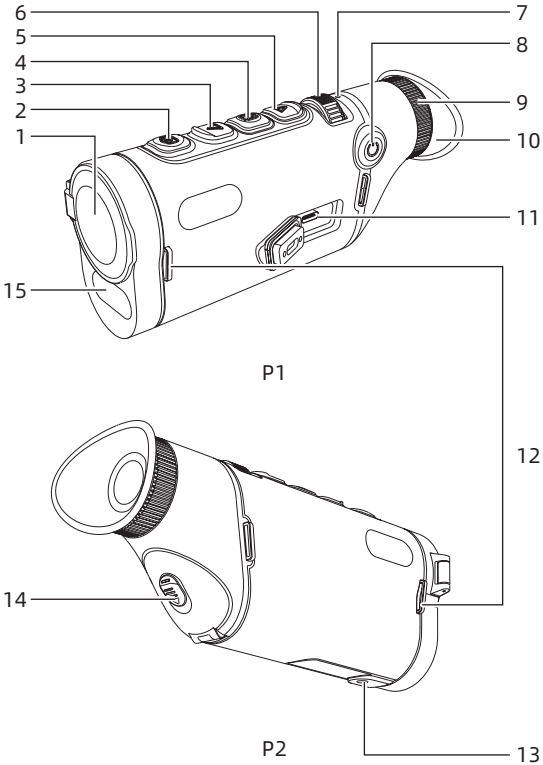

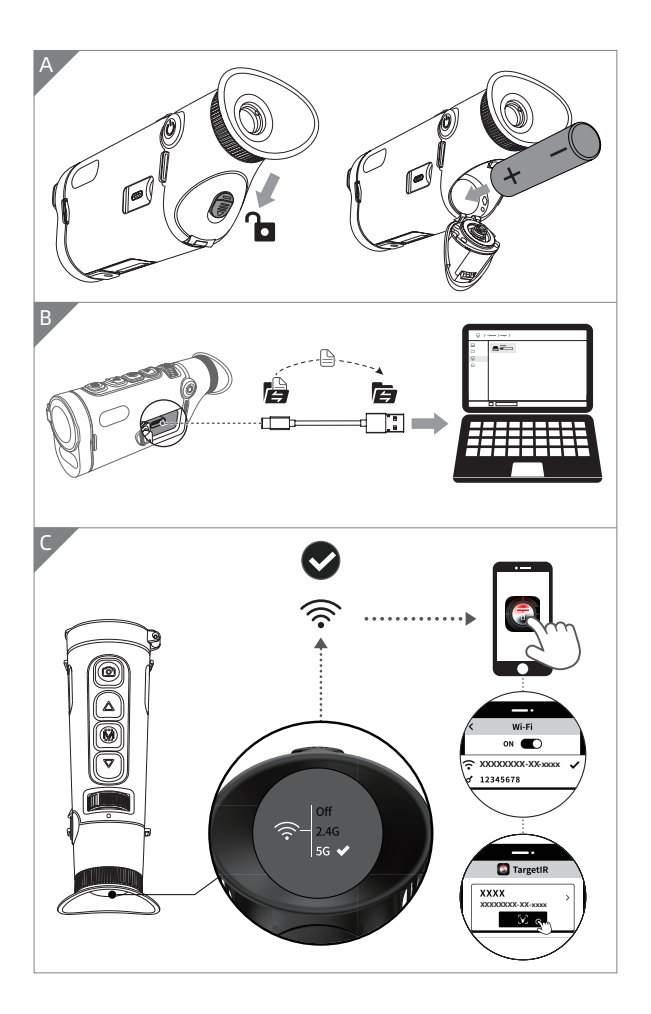

# Table of contents

| EN English     |
|----------------|
| RU Русский     |
| DE Deutsch     |
| FR Français10  |
| IT Italiano 11 |
| ES Español10   |
| JP 日本語18       |
| KR 한국인         |
| PL Polski 22   |
| RO Română 2!   |
| NO Norsk       |
| SE Svenska     |
| DK Dansk       |
| HU Magyar      |
| FI Suomalainen |
| CS čeština     |
| SK slovenský   |

# **EN English**

## 1. Appearance (P1~P2)

| C/N  | Dovico namo     | Eurotion                                       |  |  |
|------|-----------------|------------------------------------------------|--|--|
| 3/14 | Device fiame    |                                                |  |  |
| 1    | Objective lens  | Focus on infrared light to the detector for    |  |  |
|      | module          | imaging                                        |  |  |
|      |                 | Short press: Photographing                     |  |  |
| 2    | Shutter button  | Long press: Video recording                    |  |  |
|      |                 |                                                |  |  |
|      |                 | Real-time screen                               |  |  |
|      |                 | Short press: Switch the magnification          |  |  |
|      |                 | Long press: Zoom in smoothly                   |  |  |
| 3    | Up button       | Menu screen                                    |  |  |
|      |                 | Short press: Up option/switch to left (single) |  |  |
|      |                 | Long press: Up option/switch to left           |  |  |
|      |                 | (continuous)                                   |  |  |
|      |                 |                                                |  |  |
|      |                 | Real-time screen                               |  |  |
|      |                 | Short press: Enter the shortcut menu           |  |  |
| 4    | Menu button     | Long press: Enter the main menu                |  |  |
| 4    |                 | Menu screen                                    |  |  |
|      |                 | Short press: Confirm                           |  |  |
|      |                 | Long press: Return to the previous page        |  |  |
|      |                 |                                                |  |  |
|      | Down button     | Real-time screen                               |  |  |
|      |                 | Short press: Turn on ranging                   |  |  |
|      |                 | Long press: Turn off ranging                   |  |  |
| 5    |                 | Menu screen                                    |  |  |
|      |                 | Short press: Down option/switch to right       |  |  |
|      |                 | (single)                                       |  |  |
|      |                 | Long press: Down option/switch to right        |  |  |
|      |                 | (continuous)                                   |  |  |
|      |                 |                                                |  |  |
| 6    | Focusing roller | lurn left/right to adjust the focal length     |  |  |
| 7    | MIC             | This is the recording port                     |  |  |

| S/N | Device name     | Function                                          |                                                                         |  |
|-----|-----------------|---------------------------------------------------|-------------------------------------------------------------------------|--|
| 8   | Power button    | Power-off                                         | Long press: Power on                                                    |  |
|     |                 | Power on                                          | Long press: Power off (4 grids of progress bar completed)               |  |
|     |                 |                                                   | In the power-off progress bar Long<br>press: screen off (release in the |  |
|     |                 |                                                   | Beel time encore Short progress bar)                                    |  |
|     |                 |                                                   | Real-time screen Short press:                                           |  |
|     |                 |                                                   | Compensate<br>Menu screen Short press: Exit the                         |  |
|     |                 |                                                   | menu                                                                    |  |
|     | Cialet distance | Turn and re                                       | gulate the eyepiece diopter to                                          |  |
| 9   | adjustment      | meet the cl                                       | ear observation effect of human                                         |  |
|     |                 | eyes                                              |                                                                         |  |
| 10  | Eyepiece        | Observe th                                        | e real-time imaging and operation                                       |  |
| 10  |                 | screen of equipment                               |                                                                         |  |
| 11  | Type-C port     | Connect a PC via a type-C cable                   |                                                                         |  |
| 12  | Handbag ring    | Connecting wristband                              |                                                                         |  |
| 13  | Triangular base | Connecting triangle                               |                                                                         |  |
| 15  | interface       |                                                   |                                                                         |  |
| 14  | Battery         | Space for installing batteries                    |                                                                         |  |
|     | compartment     | space for installing batteries                    |                                                                         |  |
| 15  | Laser module    | For transmitting and receiving laser ranging data |                                                                         |  |

### 2. Detailed operation

Scan QR code for more instructions.

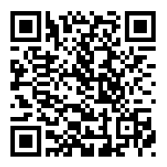

## 1. Внешний вид (Р1~Р2)

| №п.п. | Наименование<br>элемента         | Функция                                                                                                    |  |
|-------|----------------------------------|----------------------------------------------------------------------------------------------------|--|
| 1     | Модуль<br>объектива              | Сфокусировать инфракрасный<br>свет на детекторе для образования<br>изображения                                                                                                    |  |
| 2     | Кнопка<br>снимания<br>фотографий | Короткое нажатие: снимание<br>фотография<br>Длительное нажатие: снимание<br>видеозаписи                                                                                                    |  |
| 2     | Кнопка вверх                     | Изображение в режиме реального<br>времени<br>Короткое нажатие: переключение<br>увеличения-кратности<br>Длительное нажатие: плавное<br>увеличение                                                                            |  |
| 3     |                                  | Интерфейс меню<br>Короткое нажатие: опция переключения<br>вверх/влево (одиночное)<br>Длительное нажатие: опция<br>переключения вверх/влево<br>(непрерывное)                                                                 |  |
| 4     | Кнопка меню                      | Изображение в режиме реального<br>времени<br>Короткое нажатие: вход в контекстное<br>меню<br>Длительное нажатие: вход в главное<br>меню<br>Интерфейс меню<br>Короткое нажатие: подтверждение<br>Длительное нажатие: возврат |  |

|        | Наименование      | <b>A</b>                       |                        |  |
|--------|-------------------|--------------------------------|------------------------|--|
| Nºn.n. | элемента          | Функция                        |                        |  |
|        |                   | Изображение в режиме реального |                        |  |
|        |                   | времени                        |                        |  |
|        |                   | Короткое нажатие: включение    |                        |  |
|        |                   | определения дистанции          |                        |  |
|        |                   | Длительное нажатие: выключение |                        |  |
| -      |                   | определения дистанции          |                        |  |
| С      | КНОПКА ВНИЗ       | Интерфейс меню                 |                        |  |
|        |                   | Короткое нажат                 | ие: опция переключения |  |
|        |                   | вниз/вправо (о                 | диночное)              |  |
|        |                   | Длительное наж                 | катие: опция           |  |
|        |                   | переключения в                 | вниз/вправо            |  |
|        |                   | (непрерывно)                   |                        |  |
| c      | Колесо            | Повернуть влев                 | о и вправо, чтобы      |  |
| 0      | фокусировки       | настроить фокус                |                        |  |
| 7      | MIC               | Это порт звукоза               | аписи                  |  |
|        |                   | Выключение                     | Длительное нажатие:    |  |
|        | Кнопка<br>питания |                                | включение машины       |  |
|        |                   |                                | Длительное нажатие:    |  |
|        |                   |                                | выключение машины      |  |
|        |                   |                                | (индикатор выполнения  |  |
|        |                   |                                | занимает 4 пробела)    |  |
|        |                   |                                | Длительное нажатие на  |  |
|        |                   |                                | индикаторе выполнения  |  |
|        |                   |                                | выключения:            |  |
| 0      |                   |                                | приостановка экран     |  |
| 0      |                   | Вилюцение                      | (первые четыре сетки   |  |
|        |                   | ылючение                       | индикатора выполнения  |  |
|        |                   |                                | опущены).              |  |
|        |                   |                                | Короткое нажатие на    |  |
|        |                   |                                | изображении в режиме   |  |
|        |                   |                                | реального времени:     |  |
|        |                   |                                | компенсация            |  |
|        |                   |                                | Короткое нажатие на    |  |
|        |                   |                                | экране меню: выход из  |  |
|        |                   |                                | меню                   |  |

| №п.п. | Наименование  | Функция                                |  |
|-------|---------------|----------------------------------------|--|
|       | элемента      |                                        |  |
|       | Регулировка   | Повернуть и отрегулировать окуляр      |  |
| 0     | полиности     | таким образом, чтобы он адаптировался  |  |
| , ,   | дальности     | к человеческому глазу и позволял вести |  |
|       | видимости     | четкое наблюдение.                     |  |
| 10    |               | Наблюдать за изображением и рабочим    |  |
| 10    | Окуляр        | экраном устройства в реальном времени  |  |
| 11    | Интерфейс     |                                        |  |
|       | Туре-С        | подключить піх через касель туре с     |  |
| 12    | Кольца для    |                                        |  |
| 12    | сумочки       | подеоединить ручную ремешку            |  |
|       | Интерфейс для |                                        |  |
| 13    | подключения   | Подсоединить с треугольником           |  |
|       | треугольника  |                                        |  |
| 14    | Отсек         |                                        |  |
| 14    | аккумулятора  | установить аккумулятор здесь           |  |
| 15    | Лазерный      | Предназначается для передачи и         |  |
| 15    | модуль        | приема лазерного измерения дальности   |  |

### 2. Подробная операция

Отсканируйте QR-код для получения подробных инструкций.

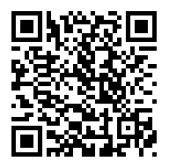

## DE Deutsch

## 1. Aussehen (P1~P2)

| Nr. | Gerät-Name     | Funktionen                                                                                                    |
|-----|----------------|----------------------------------------------------------------------------------------------------|
| 1   | Objektiv-Modul | Fokussierung des Infrarotlichts auf den<br>Detektor zur Bildaufnahme                                                                                                    |
| 2   | Foto-Taste     | Kurzes Drücken: Foto aufnehmen<br>Langes Drücken: Video aufnahmen                                                                                                    |
|     | Aufwärts-Taste | <b>Live-Bildschirm</b><br>Kurzes Drücken: Vergrößerung<br>umschalten<br>Langes Drücken: Vergrößerung glätten                                                                  |
| 3   |                | Menü-Bildschirm<br>Kurzes Drücken: Option aufwärts/links<br>umschalten (einzeln)<br>Langes Drücken: Option nach oben/<br>links umschalten (kontinuierlich)                    |
| 4   | Menü-Taste     | <b>Live-Bildschirm</b><br>Kurzes Drücken: Schnellmenü aufrufen<br>Langes Drücken: Hauptmenü aufrufen                                                                          |
|     |                | <b>Menü-Bildschirm</b><br>Kurzes Drücken: Bestätigen<br>Langes Drücken: Zurück                                                                                                |
| 5   | Abwärts-Taste  | Live-Bildschirm<br>Kurzes Drücken: Entfernungsmessung<br>einschalten<br>Langes Drücken: Entfernungsmesser<br>ausschalten                                                      |
|     |                | Menü-Bildschirm<br>Kurzes Drücken: Umschalten der<br>Optionen nach unten/rechts (einfach)<br>Langes Drücken: Umschalten<br>der Optionen nach unten/rechts<br>(kontinuierlich) |

| Nr. | Gerät-Name            | Funktionen                                         |                             |
|-----|-----------------------|----------------------------------------------------|-----------------------------|
| c   | Folguesiorrad         | Drehen nach links/rechts zum Einstell<br>des Fokus |                             |
| 0   | FORUSSIEITAU          |                                                    |                             |
| 7   | MIC                   | Dies ist der A                                     | ufnahmeanschluss            |
|     |                       | Ausschalton                                        | Langes Drücken:             |
|     |                       | Ausschatten                                        | Einschalten                 |
|     |                       |                                                    | Langes Drücken:             |
|     |                       |                                                    | Ausschalten (4 Bilder       |
|     |                       |                                                    | des Fortschrittsbalkens     |
|     |                       |                                                    | abgeschlossen)              |
|     |                       |                                                    | Fortschrittsleiste für das  |
|     |                       |                                                    | Herunterfahren Langes       |
| 8   | Power-Taste           |                                                    | Drücken: Bildschirm         |
|     |                       | Einschalten                                        | Pause (4 Bilder des         |
|     |                       |                                                    | Fortschrittsbalkens         |
|     |                       |                                                    | freigegeben)                |
|     |                       |                                                    | Live-Bildschirm Kurzes      |
|     |                       |                                                    | Drücken: Kompensation       |
|     |                       |                                                    | Menü-Bildschirm             |
|     |                       |                                                    | Kurzes Drücken: Menü        |
|     |                       |                                                    | verlassen                   |
|     | Einstellung des       | Drehen Sie d                                       | as Okular Vision anpassen,  |
| 9   | Potrachtungs abstands | um das mens                                        | schliche Auge, die Wirkung  |
|     | bellacillungsabstanus | der klaren Be                                      | obachtung anzupassen        |
| 10  | Okular                | Beobachten                                         | Sie die Echtzeit-Bildgebung |
| 10  | Okutur                | und Betrieb Bildschirm der Ausrüstung              |                             |
| 11  | Typ-C-Anschluss       | Anschluss an PC über Typ-c-Kabel                   |                             |
| 12  | Handtaschenring       | Anschluss de                                       | er Handschlaufe             |
| 13  | Anschluss für         | Anschluss de                                       | er Stativhalterung          |
| 1/  | Batteriefach          | Pattoria biar ainhauan                             |                             |
| 14  | Datterielacii         | Zum Senden                                         | und Empfangen von           |
| 15  | Laser-Modul           | Laserdistanz                                       | messungen                   |

### 2. Detaillierte Bedienung

Scannen Sie den QR-Code, um weitere Anweisungen zu erhalten.

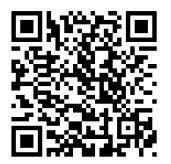

## 1. Aspect (P1-P2)

| No. | Désignation des<br>composants | Fonction                                                                                                    |  |
|-----|-------------------------------|----------------------------------------------------------------------------------------------------|--|
| 1   | Module<br>d'objectif          | Focalisez la lumière infrarouge jusqu'au<br>détecteur pour l'imagerie                                                                                                    |  |
| 2   | Touche photo                  | Appui court : photographie<br>Appui long : enregistrement vidéo                                                                                                    |  |
| 3   | Touche Haut/<br>Précédent     | <b>Image en temps réel</b><br>Appui court : changement du niveau<br>d'agrandissement<br>Appui long : grossissement progressif                                                                       |  |
|     |                               | Interface du menu<br>Appui court : passer à une option vers le<br>haut/passer vers la gauche (une fois)<br>Appui long : passer à une option vers le<br>haut/passer vers la gauche (continuellement) |  |
| 4   | Touche de menu                | <b>Image en temps réel</b><br>Appui court : Accès au menu de raccourci<br>Appui long : Accès au menu principal                                                                                      |  |
|     |                               | <b>Interface du menu</b><br>Appui court : Valider<br>Appui long : Retour                                                                                                    |  |
|     | Touche Bas/<br>Suivant        | <b>Image en temps réel</b><br>Appui court : activer la télémétrie<br>Appui long : désactiver la télémétrie                                                                                          |  |
| 5   |                               | Interface du menu<br>Appui court : passer à une option vers le bas/<br>passer vers la droite (une fois)<br>Appui long : passer à une option vers le bas/<br>passer vers la droite (continuellement) |  |
| 6   | Galet de focalisation         | Tourner le bouton à gauche et à droite pour<br>régler la focale                                                                                                    |  |
| 7   | MIC                           | Il s'agit d'un port d'enregistrement audio                                                                                                    |  |

| No. | Désignation des<br>composants                 | Fonction                                                                                                    |                                                                                                    |  |
|-----|-----------------------------------------------|----------------------------------------------------------------------------------------------------|----------------------------------------------------------------------------------------------------|--|
| 8   | Touche<br>d'alimentation                      | Arrêt                                                                                                    | Appui long : démarrage                                                                                                    |  |
|     |                                               | Démarrage                                                                                                    | Appui long : arrêt (4 blocs de la<br>barre de progrès ont été finis)                                                                      |  |
|     |                                               |                                                                                                    | Barre de progrès d'arrêt en<br>cours Appui long : l'écran<br>verrouillé (Les premiers 4 blocs<br>de la barre de progrès sont<br>libérés ) |  |
|     |                                               |                                                                                                    | Image en temps réel Appui<br>court : Calibration                                                                                          |  |
|     |                                               |                                                                                                    | Image du menu Appui court :<br>Quitter le menu                                                                                            |  |
| 9   | Ajustement de<br>la distance de<br>visibilité | Tournez-le pour ajuster la visibilité de<br>l'oculaire, de cette manière à obtenir une<br>vision claire de l'œil humain |                                                                                                    |  |
| 10  | Oculaire                                      | Observez l'imagerie en temps réel et l'image<br>d'exploitation de l'appareil                                            |                                                                                                    |  |
| 11  | Port de type-C                                | Connexion à l'ordinateur à travers un câble<br>de type-c                                                                |                                                                                                    |  |
| 12  | Bague de sac                                  | Connexion au bracelet                                                                                                   |                                                                                                    |  |
| 13  | Interface de<br>trépied                       | Connecté au trépied                                                                                                    |                                                                                                    |  |
| 14  | Compartiment<br>à piles                       | Montez les piles par ici                                                                                                |                                                                                                    |  |
| 15  | Module laser                                  | Pour tirer/recevoir un laser en permettant<br>d'effectuer la télémétrie                                                 |                                                                                                    |  |

### 2. Plus d'opérations

Veuillez scanner le code QR pour consulter la description de fonctionnement détaillée.

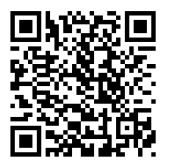

# IT Italiano

## 1. Aspetto (P1~P2)

| Pos. | Nome del<br>componente           | Funzione                                                                                                    |  |
|------|----------------------------------|----------------------------------------------------------------------------------------------------|--|
| 1    | Gruppo di<br>Modulo<br>obiettivo | Focalizzare la luce infrarossa sul rivelatore per<br>realizzare l'imagine                                                                                                    |  |
| 2    | Tasto di scatto                  | Premuto a breve: Scatta<br>Premuto a lungo: Registrare il video                                                                                                    |  |
|      | Tasto Su                         | <b>L'immagine in tempo reale</b><br>Premuto a breve: Commutare il coefficiente di<br>amplificazione<br>Premuto a lungo: Realizzare l'amplificazione<br>liscia                                                                                                    |  |
| 3    |                                  | In schermata del menu<br>Premuto a breve: commutare le opzioni verso<br>l'alto/a sinistra (Singola)<br>Premuto a lungo: commutare le opzioni verso<br>l'alto/a sinistra (Continua)                                                                                                 |  |
| 4    | Tasto di menu                    | L'immagine in tempo reale<br>Premuto a breve: Entrare al menu rapido<br>Premuto a lungo: Entrare al menu principale<br>In schermata del menu<br>Premuto a breve: Conferma                                                                                                    |  |
| 5    | Tasto Giù                        | Premuto a lungo: Indietro<br>L'immagine in tempo reale<br>Premuto a breve: Avviare la misurazione di<br>distanza<br>Premuto a lungo: Chiudere la misurazione di<br>distanza<br>In schermata del menu<br>Premuto a breve: commutare le opzioni verso<br>il basso/a destra (Singola) |  |
|      |                                  | Premuto a lungo: commutare le opzioni verso<br>il basso/a destra (Continua)                                                                                                    |  |

| Pos. | Nome del<br>componente | Funzione                                         |                                   |  |
|------|------------------------|--------------------------------------------------|-----------------------------------|--|
| 6    | Rullo di messa         | Ruotarlo a sinistra e a destra per la messa a    |                                   |  |
| 0    | a fuoco                | fuoco                                            |                                   |  |
| 7    | MIC                    | Questa è l'inte                                  | rfaccia di registrazione          |  |
|      |                        | Spegnimento                                      | Premuto a lungo: Spegnere il      |  |
|      |                        | di dispositivo                                   | dispositivo                       |  |
|      |                        |                                                  | Premuto a lungo: Spegnere         |  |
|      |                        |                                                  | il dispositivo (la barra di       |  |
|      |                        |                                                  | avanzamento completata in 4       |  |
|      |                        |                                                  | riquadri)                         |  |
|      |                        |                                                  | In barra di avanzamento per       |  |
|      |                        |                                                  | spegnimento dispositivo           |  |
| 8    | Tasto di               |                                                  | Premuto a lungo: Riposo           |  |
| Ŭ    | alimentazione          | Avviamento                                       | di schermo (i primi quattro       |  |
|      |                        | di dispositivo                                   | riquadri della barra di           |  |
|      |                        |                                                  | avanzamento sono rilasciati)      |  |
|      |                        |                                                  | L'immagine in tempo               |  |
|      |                        |                                                  | reale Premuto a breve: La         |  |
|      |                        |                                                  | compensazione                     |  |
|      |                        |                                                  | In schermata del menu             |  |
|      |                        |                                                  | Premuto a breve: Uscire dal       |  |
|      |                        |                                                  | menu                              |  |
|      | Regolazione di         | Ruotare e rego                                   | olare la visione dell'oculare per |  |
| 9    | visione                | ottenere l'effetto di adattarsi all'osservazione |                                   |  |
|      | VISIONE                | chiara dell'occhio umano                         |                                   |  |
| 10   | Oculare                | Ossevare le immagini in tempo reale e le         |                                   |  |
|      |                        | immagini operative del dispositicvo              |                                   |  |
| 11   | Interfaccia            | Collegare il PC                                  | tramite il cavo Type-C            |  |
|      | Type-C                 | -                                                |                                   |  |
| 12   | Anello                 |                                                  |                                   |  |
| 12   | cinturino da           | Utilizzato per collegare il cinturino da mano    |                                   |  |
|      | mano                   |                                                  |                                   |  |
| 13   | triangolare            | Collegare la base triangolare                    |                                   |  |
|      | ulangolare             |                                                  |                                   |  |

| Pos. | Nome del<br>componente    | Funzione                                                                           |
|------|---------------------------|------------------------------------------------------------------------------------|
| 14   | Vano di<br>batteria       | Installare la batteria qui                                                         |
| 15   | Gruppo di<br>modulo laser | Utilizzato per la trasmissione e la ricezione di<br>misurazione distanza con laser |

## 2. Ulteriori operazioni

Scansiona il codice QR per ottenere maggiori informazioni sull'utilizzo.

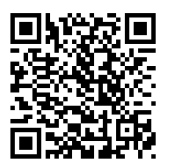

# ES Español

## 1. Apariencia (P1~P2)

| No. | Nombre del<br>dispositivo | Función                                      |  |
|-----|---------------------------|----------------------------------------------|--|
| 1   | Módulo de                 | Enfocar la luz infrarroja al detector para   |  |
|     | objetivo                  | obtener imágenes                             |  |
| 2   | Tecla de sacar            | Pulsación corta: Tomar foto                  |  |
| 2   | foto                      | Pulsación larga: Grabar vídeos               |  |
|     |                           | Imagen en tiempo real                        |  |
|     |                           | Pulsación corta: Cambiar la ampliación       |  |
|     |                           | Pulsación larga: Acercar suavemente          |  |
| 2   | Toola arriba              | Interfaz de menú                             |  |
| 5   |                           | Pulsación corta: Opción para cambiar hacia   |  |
|     |                           | arriba/izquierda (única)                     |  |
|     |                           | Pulsación larga: Opción para cambiar hacia   |  |
|     |                           | arriba/izquierda (continua)                  |  |
|     | Tecla de menú             | Imagen en tiempo real                        |  |
|     |                           | Pulsación corta: Entrar en el acceso directo |  |
| 4   |                           | Pulsación larga: Entrar al menú principal    |  |
| 4   |                           | Interfaz de menú                             |  |
|     |                           | Pulsación corta: Confirmar                   |  |
|     |                           | Pulsación larga: regresar                    |  |
|     |                           | Imagen en tiempo real                        |  |
|     |                           | Pulsación corta: Encender la medición de     |  |
|     |                           | rango                                        |  |
|     |                           | Pulsación larga: Apagar la medición de rango |  |
| 5   | Tecla abajo               | Interfaz de menú                             |  |
|     |                           | Pulsación corta: Opción para cambiar hacia   |  |
|     |                           | abajo/derecha (única)                        |  |
|     |                           | Pulsación larga: Opción para cambiar hacia   |  |
|     |                           | abajo/derecha (continua)                     |  |
| 6   | Rueda de                  | Gire hacia la izquierda y hacia la derecha   |  |
| 0   | enfoque                   | para ajustar el enfoque                      |  |
| 7   | MIC                       | Puerto de grabación                          |  |

| No. | Nombre del      | Función                                         |                                      |  |
|-----|-----------------|-------------------------------------------------|--------------------------------------|--|
| -   | uispositivo     | Apagar                                          | Dulsación larga: Encondor            |  |
|     |                 | Apayai                                          | Pulsación larga: Anagar (la harra    |  |
|     |                 |                                                 | do progroso completa 4 espacies)     |  |
|     |                 |                                                 | Rarra do progreso do apagado         |  |
|     |                 |                                                 |                                      |  |
|     | Tecla de        |                                                 | Puisacion larga, apagar la           |  |
| 8   | alimentación    | Encender                                        | pantalla (soltar las primeras cuatro |  |
|     |                 |                                                 | barras de la barra de progreso)      |  |
|     |                 |                                                 | imagen en tiempo real Pulsación      |  |
|     |                 |                                                 | corta: compensar                     |  |
|     |                 |                                                 | Imagen de menu Pulsación corta:      |  |
|     |                 |                                                 | Salir del menú                       |  |
|     | Ajuste de       | Girar y ajustar el ocular para adaptarse al ojo |                                      |  |
| 9   | distancia de    | humano v                                        | lograr una observación clara         |  |
|     | visión          |                                                 |                                      |  |
| 10  | Ocular          | Observar l                                      | as imágenes en tiempo real y la      |  |
| 10  |                 | pantalla d                                      | e funcionamiento del equipo          |  |
| 11  | Interfaz Tipo-C | Conectar a                                      | a la PC mediante un cable tipo C     |  |
| 12  | Bucle de correa | Conectar a la correa de mano                    |                                      |  |
| 12  | de mano         |                                                 |                                      |  |
| 13  | Interfaz de la  | Conecta a la base triángulo                     |                                      |  |
|     | base triángulo  |                                                 |                                      |  |
| 14  | Compartimento   | Instalar la batoría aguí                        |                                      |  |
|     | de batería      | וווזגמומו ומ שמוכוום מקטו                       |                                      |  |
| 15  | Módulo láser    | Transmitir y recibir la medición de rango láser |                                      |  |

## 2. Operación detallada

Escanee el código QR para conocer más métodos de uso.

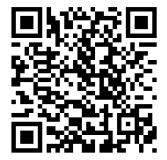

### 1. 外観(P1~P2)

| 番号 | 部品名            | 機能                                       |  |  |
|----|----------------|------------------------------------------|--|--|
| 1  | 対物レンズモ<br>ジュール | 赤外線を検出器に集光させて映像を表示します                    |  |  |
| 2  | シャッターボ         | 短押し:写真を撮る                                |  |  |
| 2  | タン             | 長押し:録画                                   |  |  |
|    |                |                                          |  |  |
|    |                | 短押し:スームイン倍率の切り皆え                         |  |  |
| 3  | 上ボタン           | 長押し:スムーススームイン                            |  |  |
|    |                | メニュー画面                                   |  |  |
|    |                | 短押し:上の項目へ/左へ(一回)                         |  |  |
|    |                | 長押し:上の項目へ/左へ(連続)                         |  |  |
|    |                | リアルタイム画面                                 |  |  |
|    |                | 短押し:ショートカットメニューに入ります                     |  |  |
|    | メニューボ          | 長押し:メインメニューに入ります                         |  |  |
| 4  | タン             | メニュー画面                                   |  |  |
|    |                | 短推し:確認                                   |  |  |
|    |                | 長押し:戻る                                   |  |  |
|    |                | リアルタイム画面                                 |  |  |
|    |                | 短押し:測距起動                                 |  |  |
|    | 下ボタン<br>フォーカスダ | 長押1:測距終了                                 |  |  |
| 5  |                | メニュー画面                                   |  |  |
|    |                | 短押し、下の項目へ/右へ(一回)                         |  |  |
|    |                |                                          |  |  |
|    |                |                                          |  |  |
| 6  | イヤル            | 左右に回してピントを合わせます                          |  |  |
| 7  | MIC            | 録音用                                      |  |  |
|    |                | 電源オフ 長押し:電源オン                            |  |  |
| 8  |                | 長押し:電源オフ(プログレスバー4フレーム                    |  |  |
|    | 電源ボタン          | 完成後)                                     |  |  |
|    |                | <sub>電源す、</sub> プログレスバー表示中 長押し:スクリーンオ    |  |  |
|    |                | <sup>电///・フ</sup> フ(プログレスバーが4フレーム完成前に離す) |  |  |
|    |                | <b>リアルタイム画面</b> 短押し:補正                   |  |  |
|    |                | <b>メニュー画面</b> 短押し:メニューを閉じる               |  |  |

| 番号 | 部品名        | 機能                         |  |
|----|------------|----------------------------|--|
| 0  | 照準距離       | 接眼レンズを回転させることで、目に合わせた視覚効果  |  |
| 9  | 調整         | を調整します。                    |  |
| 10 | 接眼レンズ      | デバイスのリアルタイム画面及び操作画面の観察     |  |
| 11 | USB Type-C |                            |  |
| 11 | ポート        | USB Type - Cワーフル CPCに接続しより |  |
| 12 | ストラップリ     | ハンドストラップ取付用                |  |
| 12 | ング         |                            |  |
| 13 | 三脚ポート      | 三脚接続用                      |  |
| 14 | バッテリー収     | バッニリーを持入します                |  |
|    | 納部         | ハッテリーを挿入します                |  |
| 15 | レーザーモジ     |                            |  |
|    | ュール        | レーリー測距の送受信用                |  |

2、 詳細操作

QRコードをスキャンしたら、詳細な操作方法を説明するユーザーマニュア ルを取得できます。

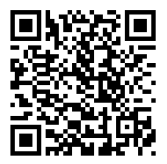

# KR 한국인

## 1. 외관(P1~P2)

| 순번 | 부속품명     | 기능                             |  |  |
|----|----------|--------------------------------|--|--|
| 1  | 렌즈 모듈    | 적외선을 탐지기에 초점을 맞추어 영상 촬영        |  |  |
|    | 치여 씨트    | 짧게 누르기: 사진 찍기                  |  |  |
| 2  | 촬영 버튼    | 길게 누르기: 녹화                     |  |  |
|    |          | 실시간 화면                         |  |  |
|    |          | 짧게 누르기: 확대 배율 전환               |  |  |
| 2  | 사비트      | 길게 누르기: 부드럽게 확대                |  |  |
| 3  | 성 비는     | 메뉴 화면                          |  |  |
|    |          | 짧게 누르기: 위로 / 왼쪽으로 옵션 전환 (1회)   |  |  |
|    |          | 길게 누르기: 위로 / 왼쪽으로 옵션 전환 (연속)   |  |  |
|    |          | 실시간 화면                         |  |  |
|    |          | 짧게 누르기: 바로 가기 메뉴 들어가기          |  |  |
| 4  | யிட பிட  | 길게 누르기: 메인 메뉴 들어가기             |  |  |
| 4  | 메뉴 미른    | 메뉴 화면                          |  |  |
|    |          | 짧게 누르기: 확인                     |  |  |
|    |          | 길게 누르기: 돌아가기                   |  |  |
|    | 하 버튼     | 실시간 화면                         |  |  |
|    |          | 짧게 누르기: 거리 측정 시작               |  |  |
| _  |          | 길게 누르기: 거리 측정 종료               |  |  |
| Э  |          | 메뉴 화면                          |  |  |
|    |          | 짧게 누르기: 아래로 / 오른쪽으로 옵션 전환 (1회) |  |  |
|    |          | 길게 누르기: 아래로 / 오른쪽으로 옵션 전환 (연속) |  |  |
| 6  | 초점 조절 롤러 | 좌우로 회전하여 초점거리 조절               |  |  |
| 7  | MIC      | 녹음 포트                          |  |  |
| 8  |          | 기기 꺼짐 길게 누르기: 전원 켜기            |  |  |
|    | 전원 버튼    | 길게 누르기: 종료 (진행 표시줄 완료 4칸)      |  |  |
|    |          | 전원 끄기 진행 표시줄에서 길게 누르기: 화       |  |  |
| 0  |          | 기기 켜짐 면 끄기 (진행 표시줄의 첫 4칸을 놓음)  |  |  |
|    |          | 실시간 화면 짧게 누르기: 보상              |  |  |
|    |          | 메뉴 화면 짧게 누르기: 메뉴 종료            |  |  |

| 순번 | 부속품명      | 기능                           |  |
|----|-----------|------------------------------|--|
| 0  | 기시거리 조저   | 접안렌즈 디옵터를 회전 조절하여 사람의 눈이 관찰할 |  |
| 7  | 가지거나 조절   | 때 선명한 효과를 얻음                 |  |
| 10 | 접안렌즈      | 장치 실시간 이미징 및 조작 화면 관찰        |  |
| 11 | Type-C 인터 | two C 케이블은 토해 DC와 여겨         |  |
| 11 | 페이스       | type-C 게이들들 중에 FC되 고들        |  |
| 12 | 손목 스트랩    | 손목 스트랩 연결                    |  |
| 12 | 삼각대 인터페   | الم <del>م</del> ا           |  |
| 13 | 이스        | 샴갹내언설<br>                    |  |
| 14 | 배터리 홀더    | 여기에 배터리 설치                   |  |
| 15 | 레이저 모듈    | 레이저 발사 및 수신하여 거리를 측정하는 데 사용  |  |

2. 세부 조작

QR 코드를 스캔하여 더 많은 사용방법을 볼 수 있다.

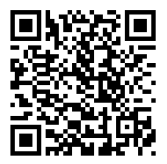

## 1. Wygląd (P1~P2)

| Numer | Nazwa           | Funkcja                                   |
|-------|-----------------|-------------------------------------------|
|       | Moduk           | Clupicá ávietle podczonycho po            |
| 1     | Moduł           | Skuplac swiatto podczerwone na            |
|       | obiektywu       | detektorze w celu obrazowania             |
| 2     | Przycisk        | Krotkie nacisnięcie: Fotografowanie       |
|       | fotografowania  | Długie naciśnięcie: Nagrywanie wideo      |
|       |                 | Obraz na zywo                             |
|       |                 | Krótkie naciśnięcie: Zmiana powiększenia  |
|       |                 | Długie naciśnięcie: Płynne powiększenie   |
| з     | Przycisk w góre | Interfejs menu                            |
|       |                 | Krótkie naciśnięcie: Przesunięcie opcji w |
|       |                 | górę/w lewo (pojedyncze)                  |
|       |                 | Długie naciśnięcie: Przesunięcie opcji w  |
|       |                 | górę/w lewo (ciągłe)                      |
|       |                 | Obraz na żywo                             |
|       |                 | Krótkie naciśnięcie: Wejście do szybkiego |
|       |                 | menu                                      |
| 4     | Przycisk menu   | Długie naciśnięcie: Wejście do głównego   |
| 4     |                 | menu                                      |
|       |                 | Interfejs menu                            |
|       |                 | Krótkie naciśnięcie: Potwierdzenie        |
|       |                 | Długie naciśnięcie: Powrót                |
|       |                 | Obraz na żywo                             |
|       |                 | Krótkie naciśnięcie: Włącz pomiar         |
|       |                 | odległości                                |
|       |                 | Długie naciśnięcie: Wyłącz pomiar         |
|       | Przycisk w dół  | odległości                                |
| 5     |                 | Interfejs menu                            |
|       |                 | Krótkie naciśnięcie: Przesunięcie opcji w |
|       |                 | dół/w prawo (pojedyncze)                  |
|       |                 | Długie naciśnięcie: Przesunięcie opcii w  |
|       |                 | dół/w prawo (ciągłe)                      |

| Numer | Nazwa<br>urządzenia               | Funkcja                     |                                                                                                    |
|-------|-----------------------------------|-----------------------------|----------------------------------------------------------------------------------------------------|
| 6     | Pokrętło<br>regulacji<br>ostrości | Obrót w                     | lewo/prawo: Regulacja ostrości                                                                             |
| 7     | Mikrofon (MIC)                    | Tutaj zn                    | ajduje się mikrofon                                                                                        |
|       |                                   | Wyłącz                      | Długie naciśnięcie: Włącz                                                                                  |
|       |                                   | Włącz                       | Długie naciśnięcie: Wyłącz (po<br>wypełnieniu 4 segmentów paska<br>postępu)                                |
| 8     | Przycisk<br>zasilania             |                             | Podczas wyłączania paska<br>postępu, długie naciśnięcie:<br>Wygaszenie ekranu (zwolnij po 4<br>segmentach) |
|       |                                   |                             | Obraz na żywo, krótkie<br>naciśnięcie: Kompensacja                                                         |
|       |                                   |                             | Ekran menu, krótkie naciśnięcie:<br>Wyjście z menu                                                         |
| 9     | Regulacja<br>odległości<br>wzroku | Obracar<br>dopasov<br>obraz | nie regulacji dioptrii okularu, aby<br>wać do oka i uzyskać wyraźny                                        |
| 10    | Okulary                           | Obserwa<br>operacy          | acja obrazu na żywo i ekranu<br>jnego urządzenia                                                           |
| 11    | Złącze Type-C                     | Podłącz<br>Type-C           | do komputera za pomocą kabla                                                                               |
| 12    | Uchwyt na<br>pasek                | Podłącz                     | pasek                                                                                                    |
| 13    | Gniazdo do<br>statywu             | Podłącz                     | statyw                                                                                                    |
| 14    | Komora baterii                    | Zamont                      | uj tutaj baterię                                                                                           |
| 15    | Moduł laserowy                    | Służy do<br>pomiaru         | emisji i odbioru lasera do<br>I odległości                                                                 |

### 2. Szczegółowa obsługa

Zeskanuj kod QR, aby uzyskać więcej informacji.

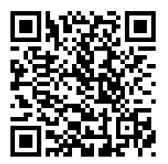

# RO Română

#### 1. Aspect (P1~P2)

| Nr. | Nume<br>dispozitiv | Funcție                                        |  |  |
|-----|--------------------|------------------------------------------------|--|--|
| 1   | Modul              | Focalizează lumina infraroșie pe detector      |  |  |
| 1   | obiectiv           | pentru a forma imaginea                        |  |  |
| -   | Buton              | Apăsare scurtă: Fotografiere                   |  |  |
| 2   | fotografiere       | Apăsare lungă: înregistrare video              |  |  |
|     |                    | Ecran în timp real                             |  |  |
|     |                    | Apăsare scurtă: Schimbarea factorului zoom     |  |  |
|     |                    | Apăsare lungă: Zoom in                         |  |  |
| 2   | Buton cur          | Ecranul meniului                               |  |  |
| 5   | BULUITSUS          | Apăsare scurtă: Opțiunea în sus/Schimbare      |  |  |
|     |                    | către stânga (singură)                         |  |  |
|     |                    | Apăsare lungă: Opțiunea în sus/Schimbare       |  |  |
|     |                    | către stânga (continuă)                        |  |  |
|     |                    | Ecran în timp real                             |  |  |
|     |                    | Apăsare scurtă: Accesarea meniului rapid       |  |  |
| 1   | Puton moniu        | Apăsare lungă: Accesarea meniului principal    |  |  |
| 4   | Buton meniu        | Ecranul meniului                               |  |  |
|     |                    | Apăsare scurtă: Confirmare                     |  |  |
|     |                    | Apăsare lungă: Înapoi                          |  |  |
|     | Duton inc          | Ecran în timp real                             |  |  |
|     |                    | Apăsare scurtă: Activarea telemetriei          |  |  |
|     |                    | Apăsare lungă: Dezactivarea telemetriei        |  |  |
| 5   |                    | Ecranul meniului                               |  |  |
| 5   | BULON JUS          | Apăsare scurtă: Opțiunea în jos/Schimbare      |  |  |
|     |                    | către dreapta (singură)                        |  |  |
|     |                    | Apăsare lungă: Opțiunea în jos/Schimbare către |  |  |
|     |                    | dreapta (continuă)                             |  |  |
| 6   | Roată de           | Rotește stânga-dreapta pentru ajustarea        |  |  |
| 0   | focalizare         | distanței focale                               |  |  |
| 7   | MIC                | Aici e pentru înregistrare audio               |  |  |

| Nr. | Nume<br>dispozitiv | Funcție                      |                                          |  |
|-----|--------------------|------------------------------|------------------------------------------|--|
|     |                    | Oprire                       | Apăsare lungă: Pornire                   |  |
|     |                    |                              | Apăsare lungă: Oprire (într-un stadiu    |  |
|     |                    |                              | de progres de 4 segmente)                |  |
|     |                    |                              | În timpul progresului opririi Apăsare    |  |
|     | Ruton do           |                              | lungă: Ecran în repaus (înainte de       |  |
| 8   | Buton de           | Dorniro                      | eliberarea primelor patru segmente ale   |  |
|     | pornire            | FOITINE                      | barei de progres)                        |  |
|     |                    |                              | Ecran în timp real Apăsare scurtă:       |  |
|     |                    |                              | Compensare                               |  |
|     |                    |                              | Ecranul meniului Apăsare scurtă:         |  |
|     |                    |                              | leșire din meniu                         |  |
| 0   | Reglaj dioptrii    | Ajusteaz                     | ă dioptrii ocularului pentru a se adapta |  |
| 9   |                    | la ochi, d                   | obținând o vizualizare clară             |  |
| 10  | Ocular             | Observă                      | imaginea în timp real și ecranul de      |  |
| 10  | Oculai             | operare al dispozitivului    |                                          |  |
| 11  | Port Type-C        | Se cone                      | ctează la PC prin cablu Type-C           |  |
|     | Bucla pentru       |                              |                                          |  |
| 12  | curea de           | Atașează curea de mână       |                                          |  |
|     | mână               |                              |                                          |  |
| 12  | Port pentru        | Co conoctobră la tropiad     |                                          |  |
| 13  | trepied            | Se conecleaza la liepied     |                                          |  |
| 14  | Compartiment       | So instalozză batoriilo aisi |                                          |  |
| 14  | baterie            |                              |                                          |  |
| 15  | Modullaser         | Pentru tr                    | ansmiterea și recepția măsurării         |  |
| 15  | Mouullaser         | distanțe                     | i cu laser                               |  |

## 2. Operațiune detaliată

Scanați codul QR pentru mai multe utilizări.

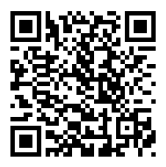

# **NO Norsk**

## 1. Utseende (P1~P2)

| Nummer | Komponentnavn | Funksjon                                               |
|--------|---------------|--------------------------------------------------------|
| 1      | Objektivmodul | Fokuser infrarødt lys på detektoren for<br>avbildning. |
| 2      | Utløsorknapp  | Kort trykk: Ta et bilde                                |
|        | оцезеткнарр   | Langt trykk: Ta opp video                              |
|        |               | Sanntidsvisning.                                       |
|        |               | Kort trykk: Bytt forstørrelsesgrad                     |
|        |               | Langt trykk: Jevn zoom.                                |
| з      | Onn-knann     | Menygrensesnitt                                        |
|        |               | Kort trykk: Velg opp/Bytt til venstre                  |
|        |               | (enkeltstående)                                        |
|        |               | Langt trykk: Velg opp/Bytt til venstre                 |
|        |               | (kontinuerlig)                                         |
|        | Menyknapp     | Sanntidsvisning                                        |
|        |               | Kort trykk: Gå til hurtigmeny                          |
| 1      |               | Langt trykk: Gå til hovedmeny                          |
| -      |               | Menygrensesnitt                                        |
|        |               | Kort trykk: Bekreft                                    |
|        |               | Langt trykk: Tilbake                                   |
|        |               | Sanntidsvisning                                        |
|        |               | Kort trykk: Aktiver avstandsmåling                     |
|        |               | Langt trykk: Deaktiver avstandsmåling                  |
| 5      | Ned-knapn     | Menygrensesnitt                                        |
| 5      | мей-кпарр     | Kort trykk: Bytt ned/til høyre                         |
|        |               | (enkeltstående)                                        |
|        |               | Langt trykk: Bytt ned/til høyre                        |
|        |               | (kontinuerlig)                                         |
| 6      | Fokusrulle    | Rotere til venstre og høyre for å justere<br>fokuset   |
| 7      | MIC           | Dette er opptaksinngangen.                             |

| Nummer                                  | Komponentnavn  | Funksjo                     | Funksjon                       |  |  |
|-----------------------------------------|----------------|-----------------------------|--------------------------------|--|--|
|                                         |                | Slå av                      | Langt trykk: Slå på            |  |  |
|                                         |                |                             | Langt trykk: Slå av            |  |  |
|                                         |                |                             | (fullført etter 4 linjer på    |  |  |
|                                         |                |                             | fremdriftslinjen)              |  |  |
|                                         |                |                             | Under nedstengning langt       |  |  |
|                                         | Ctramknann     |                             | trykk: Slå av skjermen (slipp  |  |  |
| 8                                       | Suømknapp      | Slå på                      | etter de første 4 linjene på   |  |  |
|                                         |                |                             | fremdriftslinjen)              |  |  |
|                                         |                |                             | Sanntidsvisning kort trykk:    |  |  |
|                                         |                |                             | Kompensasjon                   |  |  |
|                                         |                |                             | Menygrensesnitt kort trykk:    |  |  |
|                                         |                |                             | Avslutt meny                   |  |  |
| 0                                       | Siktojustoring | Rotér ok                    | ularjusteringen for å tilpasse |  |  |
| , , , , , , , , , , , , , , , , , , , , | Siklejustering | til øyner                   | e og oppnå klar observasjon.   |  |  |
| 10                                      | Okular         | Observe                     | re enhetens sanntidsbilder og  |  |  |
| 10                                      | UKulai         | operasjonsgrensesnitt.      |                                |  |  |
| 11                                      | Type-C-port    | Koble til                   | PC via Type-C-kabel            |  |  |
| 12                                      | Håndleddsring  | Koble til håndremmen        |                                |  |  |
| 13                                      | Triangelfeste  | Koble til triangelstativet. |                                |  |  |
| 14                                      | Batteriboks    | Installer                   | batteriet her.                 |  |  |
| 15                                      | Lasermodul     | Brukes til å sende og motta |                                |  |  |
| 15                                      |                | lasermå                     | linger.                        |  |  |

### 2. Detaljert bruk

Skann QR-koden for mer informasjon om bruken.

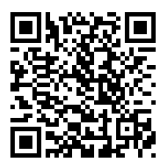

## SE Svenska

### 1. Utseende (P1 ~ P2)

| Nummer | Komponentnamn             | Funktion                              |  |
|--------|---------------------------|---------------------------------------|--|
| 1      | Ole i e lutiu ure e elu l | Fokusera infraröd strålning till      |  |
|        | Objektivmodul             | detektor för avbildning               |  |
| 2      |                           | Kort tryck: Ta bild                   |  |
| 2      | катега-кпарр              | Långt tryck: Spela in video           |  |
|        |                           | Realtidsbild                          |  |
|        |                           | Kort tryck: Växla zoomförstoring      |  |
|        |                           | Långt tryck: Smidig förstoring        |  |
|        |                           | Menygränssnitt                        |  |
| 5      | орр-кларр                 | Kort tryck: Välj uppåt/Byt till       |  |
|        |                           | vänster (en gång)                     |  |
|        |                           | Långt tryck: Välj uppåt/Byt till      |  |
|        |                           | vänster (kontinuerligt)               |  |
|        |                           | Realtidsbild                          |  |
|        | Meny-knapp                | Kort tryck: Gå till snabbmenyn        |  |
| 4      |                           | Långt tryck: Gå till huvudmenyn       |  |
| 4      |                           | Menygränssnitt                        |  |
|        |                           | Kort tryck: Bekräfta                  |  |
|        |                           | Långt tryck: Återgå                   |  |
|        |                           | Realtidsbild                          |  |
|        |                           | Kort tryck: Aktivera                  |  |
|        |                           | avståndsmätning                       |  |
|        |                           | Långt tryck: Inaktivera               |  |
| -      | Ned knapp                 | avståndsmätning                       |  |
| 5      | мей-кпарр                 | Menygränssnitt                        |  |
|        |                           | Kort tryck: Välj nedåt/Byt till höger |  |
|        |                           | (en gång)                             |  |
|        |                           | Långt tryck: Välj nedåt/Byt till      |  |
|        |                           | höger (kontinuerligt)                 |  |
| 6      | Eokusoringsratt           | Rotera vänster och höger för att      |  |
|        | Fokuseringsratt           | justera fokuset                       |  |

| Nummer | Komponentnamn        | Funktion                          |                                                       |
|--------|----------------------|-----------------------------------|-------------------------------------------------------|
| 7      | MIC                  | Detta är inspelningsuttaget       |                                                       |
|        |                      | Stäng<br>av                       | Långtryck: Starta                                     |
|        |                      |                                   | Långtryck: Stäng av (4 steg<br>i framstegsindikatorn) |
|        |                      |                                   | Under                                                 |
|        |                      |                                   | avstängningsindikatorn                                |
| 0      | Chuiling and         |                                   | Långtryck: Släck                                      |
| 8      | Stromknapp           | Ctorto                            | skärmen (släpp efter                                  |
|        |                      | Starta                            | de första fyra stegen i                               |
|        |                      |                                   | framstegsindikatorn)                                  |
|        |                      |                                   | Realtidsbild Kort tryck:                              |
|        |                      |                                   | Kompensera                                            |
|        |                      |                                   | Menygränssnitt Kort tryck:                            |
|        |                      |                                   | Avsluta menyn                                         |
|        |                      | Rotera justeringslinsen tills den |                                                       |
| 9      | Synavståndsjustering | är anpassad för ögat och ger en   |                                                       |
|        |                      | tydlig bild                       |                                                       |
| 10     | Okular               | Observera enhetens live-bild och  |                                                       |
| 10     | Okutui               | operativa skärm                   |                                                       |
| 11     | Type-C-anslutning    | Anslut till PC med Type-C-kabel   |                                                       |
| 12     | Handväskeögla        | Anslut remmen                     |                                                       |
| 13     | Stativfäste          | Anslut triangelfästet             |                                                       |
| 14     | Batterifack          | Installe                          | era batteriet här                                     |
| 15     | Lacormodul           | För sändning och mottagning av    |                                                       |
|        | Lasennouut           | laseravståndsmätning              |                                                       |

## 2. Detaljerade operationer

Skanna QR-koden för vidare användning.

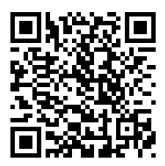

# DK Dansk

### 1. Udseende (P1 ~ P2)

| Serienummer | Enhedens navn    | Funktion                             |
|-------------|------------------|--------------------------------------|
| 1           | Objektiv         | Fokuser infrarødt lys til detektoren |
| I           | linsemodul       | til billeddannelse                   |
| 2           | Fotoknan         | Kort tryk: tag foto                  |
| 2           | ГОТОКПАР         | Langt tryk: optag video              |
|             |                  | Realtidsbillede                      |
|             |                  | Kort tryk: Skift forstørrelse        |
|             |                  | Langt tryk: Glidende forstørrelse    |
| 2           | Ore to at        | Menuskærm                            |
| 3           | Op-tast          | Kort tryk: Skift valgmulighed op/til |
|             |                  | venstre (enkelt)                     |
|             |                  | Langt tryk: Skift valgmulighed op/   |
|             |                  | til venstre (kontinuerligt)          |
|             | Menutast         | Realtidsbillede                      |
|             |                  | Kort tryk: Gå ind i genvejsmenuen    |
|             |                  | Langt tryk: Gå ind i hovedmenuen     |
| 4           |                  | Menuskærm                            |
|             |                  | Kort tryk: Bekræft                   |
|             |                  | Langt tryk: Retur                    |
|             |                  | Realtidsbillede                      |
|             |                  | Kort tryk: Tænd for afstandsmåling   |
|             |                  | Langt tryk: Sluk for                 |
|             |                  | afstandsmåling                       |
| 5           | Ned-tast         | Menuskærm                            |
|             |                  | Kort tryk: Skift valgmulighed ned/   |
|             |                  | til højre (enkelt)                   |
|             |                  | Langt tryk: Skift valgmulighed       |
|             |                  | ned/til højre (kontinuerligt)        |
| 6           | Falmaanin aabiul | Drej til venstre og højre for at     |
| D           | Fokuseringshjul  | justere fokus                        |
| 7           | MIC              | Dette er optagelsesporten            |

| Serienummer   | Enhedens navn     | Funkti                                                  | ion                        |
|---------------|-------------------|---------------------------------------------------------|----------------------------|
|               |                   | Sluk Langt tryk: tænd                                   |                            |
|               |                   |                                                         | Langt tryk: Sluk           |
|               |                   |                                                         | (statuslinjen fuld med 4   |
|               |                   |                                                         | segmenter)                 |
|               |                   |                                                         | Statuslinje for nedlukning |
| 8             | Tand/sluk-knan    |                                                         | Langt tryk: Sluk skærmen   |
| 0             |                   | Tænd                                                    | (slip efter de første 4    |
|               |                   |                                                         | segmenter på statuslinjen) |
|               |                   |                                                         | Realtidsbillede Kort tryk: |
|               |                   |                                                         | Kompensation               |
|               |                   |                                                         | Menuskærm Kort tryk:       |
|               |                   |                                                         | Afslut menu                |
|               | Justering af      | Drej og juster okularets dioptri for                    |                            |
| 9             | synsafstand       | at tilpasse sig det menneskelige                        |                            |
|               |                   | øje og opnå klar observation                            |                            |
| 10            | Okular            | Observer udstyrets realtidsbillede                      |                            |
|               |                   | og betjeningsskærm                                      |                            |
| 11            | Type-C-port       | Tilslut til PC via Type-c-kabel                         |                            |
| 12            | Håndtaske-ring    | Tilslut håndstrop                                       |                            |
| 13            | Trekantsokkelport | t Tilslut trekantsoklen                                 |                            |
| 14            | Batterirum        | Installer batteriet her                                 |                            |
| 15 Lasermodul |                   | Bruges til at sende og modtage<br>laserafstandsmålinger |                            |

### 2. Detaljerede operationer

Scan QR-koden til yderligere brug.

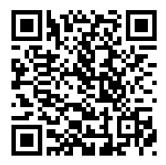

## 1. Küllem (P1~P2)

| Sorozatszám | Készülék neve  | Funkció                            |
|-------------|----------------|------------------------------------|
| 1           | Objektív medul | Az infravörös fény fókuszálása a   |
| I           | Objektiv modul | detektorra a képalkotáshoz         |
| 7           | Fotó gomb      | Rövid nyomás:Fotó                  |
| 2           | FOLO GOILID    | Hosszú nyomás:Videó                |
|             |                | Élő képernyő                       |
|             |                | Rövid nyomás:Nagyítási arány       |
|             |                | váltása                            |
|             |                | Hosszú nyomás:Sima nagyítás        |
| 3           | Fel gomb       | Menü felület                       |
|             |                | Rövid nyomás:Fel vagy balra váltás |
|             |                | (egyszeri)                         |
|             |                | Hosszú nyomás:Fel vagy balra       |
|             |                | váltás (folyamatos)                |
|             |                | Élő képernyő                       |
|             | Menü gomb      | Rövid nyomás:Gyorsmenü             |
|             |                | megnyitása                         |
| 4           |                | Hosszú nyomás:Főmenü               |
| 4           |                | megnyitása                         |
|             |                | Menü felület                       |
|             |                | Rövid nyomás:Megerősítés           |
|             |                | Hosszú nyomás:Vissza               |
|             |                | Élő képernyő                       |
|             |                | Rövid nyomás:Távolságmérés         |
|             |                | bekapcsolása                       |
|             |                | Hosszú nyomás:Távolságmérés        |
| F           | Lofolo gomb    | kikapcsolása                       |
| Э           | Lefete gomb    | Menü felület                       |
|             |                | Rövid nyomás:az opció váltás le/   |
|             |                | jobbra (egyszeri)                  |
|             |                | Hosszú nyomás:az opció váltás le/  |
|             |                | jobbra (folyamatos)                |

| Sorozatszám Készülék neve |                        | Funkció                                                |                                                                        |
|---------------------------|------------------------|--------------------------------------------------------|------------------------------------------------------------------------|
| 6                         | Fókusz állító<br>görgő | A fókuszt balra vagy jobbra<br>forgatva állítsa be.    |                                                                        |
| 7                         | MIC                    | Itt található a                                        | a mikrofon.                                                            |
|                           |                        | Kikapcsolás                                            | Hosszú<br>nyomás:Bekapcsolás.<br>Hosszú nyomás:                        |
|                           |                        |                                                        | Kikapcsolás(a<br>folyamatjelző sáv<br>eléri a 4. fokozatot).           |
|                           | Bekapcsoló gomb        |                                                        | Kikapcsolási<br>folyamatjelző<br>sáv hosszú                            |
| 8                         |                        | Bekapcsolás                                            | nyomás: Képernyő<br>kikapcsolása<br>(engedie fel a                     |
|                           |                        |                                                        | folyamatjelző sáv első<br>négy mezőjét)                                |
|                           |                        |                                                        | Élő képernyő<br>rövid pyomás:                                          |
|                           |                        |                                                        | Kompenzálás.                                                           |
|                           |                        |                                                        | Menü képernyő rövid<br>nyomás:Kilépés a<br>menüből.                    |
| 9                         | Dioptria állítás       | Forgassa a sz<br>beállításához<br>legyen, és ille      | zemlencsét a dioptria<br>z, hogy a kép tiszta<br>eszkedjen a szeméhez. |
| 10                        | Szemlencse             | Figyelje az es<br>képalkotását                         | zköz valós idejű<br>és kezelőfelületét.                                |
| 11 Type-C<br>csatlakozó   |                        | Csatlakoztassa a készüléket PC-hez<br>Type-C kábellel. |                                                                        |
| 12                        | Pántgyűrű              | Csatlakoztas                                           | sa a pántot                                                            |

| Sorozatszám              | Készülék neve     | Funkció                            |
|--------------------------|-------------------|------------------------------------|
| 13                       | Állványcsatlakozó | Csatlakoztassa az állványt.        |
| 14 Akkumulátor<br>rekesz |                   | Itt helyezze be az akkumulátort.   |
|                          |                   | A lézeres távolságméréshez         |
| 15                       | Lézer modul       | használatos lézer kibocsátására és |
|                          |                   | fogadására.                        |

## 2. Detaljerede operátor

Scan QR-kód til yderligere brug.

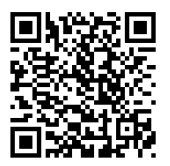

# **FI Suomalainen**

### 1. Ulkonäkö (P1 ~ P2)

| Sarjanumerot | Komponentit        | Toiminnot                             |
|--------------|--------------------|---------------------------------------|
| 1            | the estimated with | Infrapunasäteilyn kohdistaminen       |
| I            | Linssimoduuli      | detektorille kuvantamista varten      |
| 7            | Kuwanännäin        | Lyhyt painallus: ota kuva             |
| 2            | Kuvanappani        | Pitkä painallus: tallenna video       |
|              |                    | Reaaliaikainen kuva                   |
|              |                    | Lyhyt painallus:                      |
|              |                    | suurennoskerroksen vaihto             |
|              |                    | Pitkä painallus: sujuva suurennus     |
| 3            | Ylös-näppäin       | Valikko                               |
|              |                    | Lyhyt painallus: valitse ylöspäin/    |
|              |                    | vasemmalle (kertakäyttö)              |
|              |                    | Pitkä painallus: valitse ylöspäin/    |
|              |                    | vasemmalle (jatkuva)                  |
|              |                    | Reaaliaikainen kuva                   |
|              |                    | Lyhyt painallus: siirry pikavalikkoon |
| 4            | Valikko-           | Pitkä painallus: siirry päävalikkoon  |
| 4            | näppäin            | Valikko                               |
|              |                    | Lyhyt painallus: vahvista             |
|              |                    | Pitkä painallus: palaa takaisin       |
|              |                    | Reaaliaikainen kuva                   |
|              |                    | Lyhyt painallus: aloita etäisyyden    |
|              |                    | mittaus                               |
|              |                    | Pitkä painallus: lopeta etäisyyden    |
| F            |                    | mittaus                               |
| Э            | Alas-nappain       | Valikko                               |
|              |                    | Lyhyt painallus: selaa alas/ oikealle |
|              |                    | (kertakäyttö)                         |
|              |                    | Pitkä painallus: selaa alas/oikealle  |
|              |                    | (jatkuva)                             |
| 6            | Tarkonnucnum       | Käännä vasemmalle tai oikealle        |
| 6            | Tarkennuspyora     | tarkennuksen säätämiseksi             |

| Sarjanumerot | Komponentit             | Toiminnot                                  |                                                                                                    |
|--------------|-------------------------|--------------------------------------------|----------------------------------------------------------------------------------------------------|
| 7            | MIC                     | Tässä on mikrofonin liitäntä               |                                                                                                    |
|              | Virta-näppäin           | Sammutus-<br>tila                          | Pitkä painallus:<br>käynnistä                                                                                         |
|              |                         |                                            | Pitkä painallus:<br>sammuta (kun<br>edistymispalkki<br>täynnä 4 osaa)                                                 |
| 8            |                         | Käynnissä-tila                             | Sammutusprosessin<br>aikana Pitkä<br>painallus: sammuta<br>näyttö (vapauta<br>ennen neljää<br>ensimmäistä<br>palkkia) |
|              |                         |                                            | Reaaliaikainen kuva<br>Lyhyt painallus:<br>kompensoi<br>Valikko Lyhyt<br>painallus: poistu<br>valikosta               |
| 9            | Näköetäisyyden<br>säätö | Käännä säätöp<br>näkökenttä on<br>silmille | yörää, kunnes<br>selkeä ja mukautettu                                                                                 |
| 10           | Silmäkuppi              | Tarkkaile laittee<br>kuvantamista ja       | en reaaliaikaista<br>a käyttöliittymää                                                                                |
| 11           | Type-C-portti           | Yhdistä PC Type-C-kaapelilla               |                                                                                                    |
| 12           | Käsihihnan<br>rengas    | Liitä käsihihna                            |                                                                                                    |
| 13           | Jalustaliitin           | Yhdistä jalustaan                          |                                                                                                    |
| 14           | Akkukotelo              | Asenna akku tä                             | ihän                                                                                                    |
| 15           | Lasermoduuli            | Laser-etäisyyd<br>vastaanotto)             | en mittaus (lähetys ja                                                                                                |

### 2. Yksityiskohtainen toiminta

Skannaa QR-koodi saadaksesi lisäohjeita.

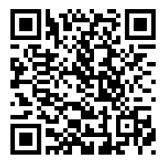

# CS čeština

### 1. Vzhled (P1 ~ P2)

| Sériové<br>číslo | Název zařízení  | Funkce                                     |
|------------------|-----------------|--------------------------------------------|
| 1                | Modul           | Infračervené světlo je zaostřeno na        |
| 1                | šošovky         | detektor pro zobrazování                   |
| 2                | Fotografická    | Krátké stisknutí: Fotit                    |
| 2                | klávesa         | Dlouhé stisknutí: Video                    |
|                  |                 | Zobrazení na obrazovce v reálném čase      |
|                  |                 | Krátké stisknutí: Poměr přepínání zvětšení |
|                  |                 | Dlouhé stisknutí: Plynulé zvětšení         |
| з                | Klávesa nahoru  | Rozhraní nabídky                           |
|                  | Ravesa nanoru   | Krátké stisknutí: Možnost nahoru/          |
|                  |                 | přepínání naleva (jednoduchý)              |
|                  |                 | Dlouhé stisknutí: Možnost nahoru/          |
|                  |                 | přepínání doleva (nepřetržitě)             |
|                  |                 | Zobrazení na obrazovce v reálném čase      |
|                  | Klávesa nabídky | Krátké stisknutí: Vstup do zkratkové       |
|                  |                 | nabídky                                    |
| 4                |                 | Dlouhé stisknutí: Vstup do hlavní nabídky  |
|                  |                 | Rozhraní nabídky                           |
|                  |                 | Krátké stisknutí: Potvrdit                 |
|                  |                 | Dlouhé stisknutí: Návrat zpět              |
|                  |                 | Zobrazení na obrazovce v reálném čase      |
|                  |                 | Krátké stisknutí: Zapnutí měření           |
|                  |                 | vzdálenosti                                |
|                  |                 | Dlouhé stisknutí: Vypnutí měření           |
| _                | Klávora dolů    | vzdálenosti                                |
| 5                | Klavesa uulu    | Rozhraní nabídky                           |
|                  |                 | Krátké stisknutí: Možnost dolů/přepnutí    |
|                  |                 | doprava (jednoduché)                       |
|                  |                 | Dlouhé stisknutí: Možnost dolů/přepnutí    |
|                  |                 | doprava (nepřetržitě)                      |

| Sériové<br>číslo | Název zařízení                                       | Funkce                                                                                                    |                                                                                                    |
|------------------|------------------------------------------------------|----------------------------------------------------------------------------------------------------|----------------------------------------------------------------------------------------------------|
| 6                | Váleček pro<br>nastavení<br>ohniskové<br>vzdálenosti | Otočením doleva a doprava nastavíte<br>ohniskovou vzdálenost                                                        |                                                                                                    |
| 7                | MIC                                                  | ohle je na                                                                                                    | hrávací port                                                                                                    |
|                  |                                                      | Vypnout Dlouhé stisknutí:Zapnout                                                                                    |                                                                                                    |
| 8                | Klávesa napájení                                     |                                                                                                    | Dlouhé stisknutí:Vypnout (4<br>bloky ukazatele průběhu)<br>Indikátor průběhu vypnutí<br>Dlouhé stisknutí: Vypněte                             |
|                  |                                                      | Zapnout                                                                                                    | obrazovku (uvolněte první čtyří<br>čtverečky indikátoru průběhu)<br>Zobrazení na obrazovce v<br>reálném čase Krátké stisknutí:<br>kompenzovat |
|                  |                                                      |                                                                                                    | Rozhrani menu Krátké<br>stisknutí:Ukončit nabídku                                                                                             |
| 9                | Nastavení<br>rozhledové<br>vzdálenosti               | Otočte anastavit viditelnost okuláru,<br>abyste dosáhli efektu přizpůsobení se<br>lidskému oku a jasného pozorování |                                                                                                    |
| 10               | Okulár                                               | Sledujte o<br>zařízení v                                                                                            | obrazovku zobrazování a provozu<br>reálném čase                                                                                               |
| 11               | Type-C Rozhraní                                      | Připojte P                                                                                                    | C pomocí kabelu Type-C                                                                                                    |
| 12               | Kroužky na<br>kabelky                                | Připojte ruční popruh                                                                                               |                                                                                                    |
| 13               | Rozhraní<br>trojúhelníkového<br>sedadla              | Připojte trojúhelníkové sedadlo                                                                                     |                                                                                                    |
| 14               | Prostor na<br>baterie                                | Baterie je instalována zde                                                                                          |                                                                                                    |
| 15               | Laserový modul                                       | Používa sa na prenos a príjem laserového<br>merania vzdialenosti                                                    |                                                                                                    |

### 2. Detailní provoz

Naskenujte QR kód pro další pokyny.

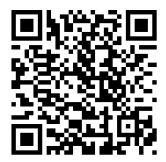

# SK slovenský

## 1. Vzhľad (P1 ~ P2)

| Sériové<br>číslo | Názov<br>zariadenia          | Funkcia                                                                                                    |  |
|------------------|------------------------------|----------------------------------------------------------------------------------------------------|--|
| 1                | Modul<br>objektivní<br>čočky | Infračervené svetlo je zamerané na detektor<br>na zobrazovanie                                                                                                    |  |
| 2                | Tlačítko<br>fotografie       | Krátke stlačenie: Fotiť<br>Dlhé stlačenie: Video                                                                                                    |  |
| 3                | Tlačidlo hore                | <b>Zobraziť na obrazovke v reálnom čase</b><br>Krátke stlačenie: Pomer prepnutie rozšírenia<br>Dlhé stlačenie: plynulé rozšírenia                                                                                                    |  |
|                  |                              | <b>Rozhranie menu</b><br>Krátke stlačenie: Možnosť hore/prepínač<br>doľava (jeden)<br>Dlhé stlačenie: Možnosť hore/prepínač<br>doľava (nepretržite)                                                                                                    |  |
| 4                | Tlačidlo<br>menu             | <b>Zobraziť na obrazovke v reálnom čase</b><br>Krátke stlačenie: Vstúpte do skrátenej menu<br>Dlhé stlačenie: Vstúpte do hlavnej menu                                                                                                    |  |
|                  |                              | <b>Rozhranie menu</b><br>Krátke stlačenie: Potvrdiť<br>Dlhé stlačenie: Návrat späť                                                                                                    |  |
| 5                | Tlačidlo<br>nadol            | Zobraziť na obrazovke v reálnom čase<br>Krátke stlačenie: Zapnutie merania<br>vzdialenosti<br>Dlhé stlačenie: Vypnutie merania vzdialenosti<br>Rozhranie menu<br>Krátke stlačenie: možnosť vypnúť/ prepnutie<br>doprava (jednotlač)<br>Dlhé stlačenie: možnosti vypnúť/ prepnutie<br>vpravo (nepretržité) |  |

| Sériové<br>číslo | Názov<br>zariadenia | Funkcia                                      |                                  |  |
|------------------|---------------------|----------------------------------------------|----------------------------------|--|
| 6                | Valček na           |                                              |                                  |  |
|                  | nastavenie          | Otočte doľava a doprava na nastavenie        |                                  |  |
|                  | ohniskovej          | ohniskovej vzdialenosť                       |                                  |  |
|                  | vzdialenosť         |                                              |                                  |  |
| 7                | MIC                 | Toto je port na nahrávanie                   |                                  |  |
|                  |                     | Vypnuté                                      | Dlhé stlačenie: Zapnúť           |  |
|                  |                     |                                              | Dlhé stlačenie: Vypnuté (4 bloky |  |
|                  |                     |                                              | indikátora priebehu)             |  |
|                  |                     |                                              | Indikátor priebehu vypnutia Dlhé |  |
|                  |                     |                                              | stlačenie: Vypnite obrazovku     |  |
|                  | Tlačidlo            |                                              | (uvoľnite prvé štyri políčka     |  |
| 0                | napájania           | Zapnúť                                       | indikátora priebehu)             |  |
|                  |                     |                                              | Zobraziť na obrazovke v          |  |
|                  |                     |                                              | reálnom čase Krátke stlačenie:   |  |
|                  |                     |                                              | kompenzovať                      |  |
|                  |                     |                                              | Rozhranie menu Krátke stlačenie: |  |
|                  |                     |                                              | Menu ukončené                    |  |
| 9                | Nastavenie          | Otočte a nastavite viditeľnosť očného kúsoku |                                  |  |
|                  | viditeľnej          | tak, aby sa dosiahol účinok prispôsobenia sa |                                  |  |
|                  | vzdialenosti        | ľudskému oka a jasného pozorovania           |                                  |  |
| 10               | Οζού κύς οκ         | Sledujte obrazovku zobrazovania a prevádzky  |                                  |  |
|                  |                     | zariadenia v reálnom čase                    |                                  |  |
| 11               | Type-C              | Pripojte PC pomocou kábla Type-c             |                                  |  |
|                  | Rozhranie           |                                              |                                  |  |
| 12               | Prsteň              | Pripojte rukový pás                          |                                  |  |
|                  | kabelky             |                                              |                                  |  |
| 13               | Rozhranie           | Pripojte sedadlo trojuholníka                |                                  |  |
|                  | trojuholného        |                                              |                                  |  |
|                  | sedadla             |                                              |                                  |  |
| 14               | Priestor na         | Batéria je tu inštalovaná                    |                                  |  |
|                  | batérie             |                                              |                                  |  |
| 15               | Laserový            | Používá se k přenosu a příjmu laserových     |                                  |  |
|                  | modul               | měření vzdálenosti                           |                                  |  |

## 2. Podrobná prevádzka

Naskenujte QR kód pre ďalšie pokyny.

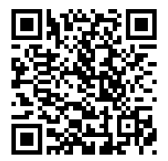

Special statement: the version of the guide will be updated after the technical improvement of the product.